# SmartCart Guide

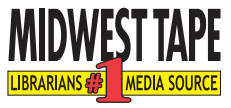

The SmartCart allows customers to change, update, view, and sort items from one neatly organized screen before purchasing.

#### Index

Click on the topics below to jump directly to that section or simply scroll through this document to view all sections.

SmartCart Access and Cart Selection

Cart Customization

Cart Modification

Order Modification

Obtaining Records

#### **SmartCart Access and Cart Selection**

To access your current cart, select *View Cart* from the toolbar on the Midwest Tape website.

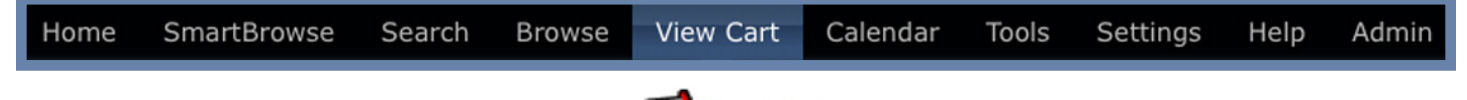

If you are redirected to the Normal Cart, click smartCart in the upper right hand corner of the screen to access SmartCart. Normal Cart simply line lists titles from your cart. With SmartCart, you can easily view detailed information about the titles in your cart and make adjustments.

Once in SmartCart, if you would like to see a different cart, select **Open Another Cart** from the *Cart* dropdown menu.

| Cart | ✓ Products 	 Download 	 Help |  |
|------|------------------------------|--|
|      | New Cart                     |  |
|      | Edit Cart Info               |  |
| (    | Open Another Cart            |  |
| 8    | Delete Cart                  |  |
|      | Merge Carts                  |  |
|      | Send Cart                    |  |
|      | Copy Cart                    |  |
|      | Share Cart                   |  |
|      | Branch and Fund Summary      |  |
|      | Print Cart                   |  |

Here you will be able to choose from a complete list of your available carts.

| Open Another Cart                                                                             |     |
|-----------------------------------------------------------------------------------------------|-----|
| Sort carts by: name                                                                           |     |
| <b>Cart #31862474</b><br>created Mar 11, 2009, last saved Sep 17, 2010<br>This cart is empty. |     |
| <b>Cart #31897570</b><br>created Mar 12, 2009<br>This cart is empty.                          |     |
| Cart #31997381<br>created Mar 16, 2009<br>This cart is empty.                                 |     |
| Cart #32013461<br>created Mar 16, 2009<br>This cart is empty.                                 |     |
| <b>Cart #32039497</b><br>created Mar 17, 2009<br>This cart is empty.                          |     |
| Cart #32045409<br>created Mar 17, 2009<br>This cart is empty.                                 |     |
| Cart #32086065<br>created Mar 18, 2009                                                        | *   |
| Cancel                                                                                        | 11. |

# **Cart Customization**

SmartCart's ability to add and remove data columns allows you to see only the information pertinent to your shopping needs:

- 1. Click III Columns
- 2. Select/deselect the columns you desire.

| Columns                                          | ×     |
|--------------------------------------------------|-------|
| Check or uncheck columns to turn them on or off. |       |
|                                                  | n     |
|                                                  |       |
|                                                  |       |
| ✓ ✓                                              |       |
| 🗹 sku                                            |       |
| ✓ title                                          |       |
| 📄 isbn                                           |       |
| ✓ box office                                     |       |
| 🔲 ирс                                            |       |
| oclc                                             |       |
|                                                  |       |
| Reset to Defaults                                | Close |

Once you have selected your desired columns, you can arrange the order in which they appear according to your preferences:

- 1. Click and hold on the column heading you would like to move.
- 2. While holding down the mouse button, drag the column heading to the desired position.

| sku          | title         | k | box office | format 🔺   | genre   |
|--------------|---------------|---|------------|------------|---------|
| BAU44184029A | ELIXIR        | ¢ | Concert.   | unapridged | Fiction |
| BSA44173946A | ENCHANTMENT   |   | format     | unabridged | Fiction |
| BAU44184031A | FREEDOM'S CHA |   |            | unabridged | Fiction |
| BAU44184033A | FREEDOM'S CHO | ) |            | unabridged | Fiction |

3. Click the column headings to sort product information in either ascending or decending order.

#### **Cart Modification**

From the *Cart* dropdown menu, you can access the following functions:

| Cart | ✓ Products ▼ Download ▼ Help ▼ |  |  |
|------|--------------------------------|--|--|
|      | New Cart                       |  |  |
|      | Edit Cart Info                 |  |  |
|      | Open Another Cart              |  |  |
| 8    | Delete Cart                    |  |  |
|      | Merge Carts                    |  |  |
|      | Send Cart                      |  |  |
|      | Copy Cart                      |  |  |
|      | Share Cart                     |  |  |
|      | Branch and Fund Summary        |  |  |
|      | Print Cart                     |  |  |

**New Cart** : Create a new cart. Here you can enter a name and purchase order number and select an account for your new cart.

| New Cart                  |        |        | × |
|---------------------------|--------|--------|---|
| Name:                     |        |        | ) |
| PO:                       |        |        | ) |
| Account:<br>Please select |        |        | J |
|                           | Create | Cancel |   |

Edit Cart Info : Here you can enter a name and purchase order number and select an account for your new cart.

| Edit Cart Info  |                              | × |
|-----------------|------------------------------|---|
|                 |                              |   |
| Cart ID:        | 42068464                     |   |
| Cart name:      | test page                    |   |
| Owner:          | Lisa Eggert (leggert)        |   |
| Shared:         | No                           |   |
| Library:        | MWT                          |   |
| Account:        | Audio Books Testing - 43528A |   |
| Purchase order: |                              |   |
|                 |                              |   |
|                 |                              |   |
| Comments:       |                              |   |
|                 |                              |   |
|                 |                              |   |
|                 | Save Close                   |   |
| L               |                              | - |

Belete Cart : Remove the current cart and its contents from the list of available carts.

| Delete Cart           |                  | ×      |
|-----------------------|------------------|--------|
| Are you sure you want | to delete this c | art?   |
|                       | Delete           | Cancel |

Merge Carts : Combine the current cart with another cart.

Tip: To merge carts, first select the carts you want merged, then choose which cart you want to be the final cart.

| final cart | carts to merge | cart name      | created      | owner   | products | total  |
|------------|----------------|----------------|--------------|---------|----------|--------|
| 0          |                | Cart #31862474 | Mar 11, 2009 | leggert | 0        | \$0.00 |
| 0          |                | Cart #31897570 | Mar 12, 2009 | leggert | 0        | \$0.00 |
| 0          |                | Cart #31997381 | Mar 16, 2009 | leggert | 0        | \$0.00 |
| 0          |                | Cart #32013461 | Mar 16, 2009 | leggert | 0        | \$0.00 |

Send Cart : Send the current cart to another user. A dialog box will appear where you can specify the cart recipient, rename the cart, and add additional comments.

| Send this cart to:<br>Adkins, Amanda - (Buyer) You can rename the cart at this time if you wish:<br>test page Additional comments for the recipient:<br>Send Cart Cancel       | Send Cart                         |                                       | ,      |
|----------------------------------------------------------------------------------------------------|-----------------------------------|---------------------------------------|--------|
| Send this cart to:<br>Adkins, Amanda - (Buyer)<br>You can rename the cart at this time if you wish:<br>test page<br>Additional comments for the recipient:<br>Send Cart Cancel |                                   |                                       |        |
| Adkins, Amanda - (Buyer)   You can rename the cart at this time if you wish:   test page   Additional comments for the recipient:   Send Cart   Cancel                         | Send this cart to:                | -                                     |        |
| You can rename the cart at this time if you wish:          test page         Additional comments for the recipient:         Send Cart                                          | Adkins, Amanda - (Buyer)          | •                                     |        |
| test page         Additional comments for the recipient:         Send Cart                                                                                                    | You can rename the cart at this t | time if you wish:                     |        |
| Additional comments for the recipient:                                                                                                    | test page                         |                                       |        |
| Additional comments for the recipient:                                                                                                    |                                   |                                       |        |
| Send Cart Cancel                                                                                                    | Additional comments for the reci  | pient:                                |        |
| Send Cart Cancel                                                                                                    |                                   |                                       | 20     |
| Send Cart Cancel                                                                                                    |                                   |                                       |        |
| Send Cart Cancel                                                                                                    |                                   |                                       |        |
| Send Cart Cancel                                                                                                    |                                   |                                       |        |
| Send Cart Cancel                                                                                                    |                                   |                                       |        |
| Send Cart Cancel                                                                                                    |                                   |                                       | 2 S    |
| Send Cart Cancel                                                                                                    |                                   |                                       |        |
| Send Cart Cancel                                                                                                    |                                   | · · · · · · · · · · · · · · · · · · · |        |
|                                                                                                    |                                   | Send Cart                             | Cancel |
|                                                                                                    |                                   | Schu curt                             | cuncer |

Copy Cart : Create a duplicate cart.

**Tip:** The copied cart can be sent to other account users.

| Copy Cart                                                                                                    | ×           |
|----------------------------------------------------------------------------------------------------|-------------|
| <ul> <li>Create a copy for myself</li> <li>Create copies for others</li> <li>Adkins, Amanda - (Buyer)</li> <li>Adkins, Minnie - (Buyer)</li> </ul> | 0           |
| Anderson, Cassie - (Buyer)<br>Babos, Lisa - (Buyer)<br>Bascuk, Sue - (Buyer)<br>Beard, Jamie - (Buyer)<br>Bohnett, Charlotte - (Buyer)             | A T         |
| Cart name for copies:<br>test page                                                                                                    |             |
| Include branch quantities                                                                                                    |             |
| Additional comments:                                                                                                    |             |
|                                                                                                    | Copy Cancel |

Share Cart : Share your carts with multiple account users. You can also share your cart by clicking
Share Cart located in the first row of the SmartCart commands.

| Cart - Products - Download - Help - 🔏 Share Cart ቛ Fast Order 😑 Normal Cart |
|-----------------------------------------------------------------------------|
| 🕒 Copy   🔿 Move   🗃 Delete   🎫 Columns                                      |

| Share this cart with an expiration of (mm/dd/yy)                                                                                                    |
|----------------------------------------------------------------------------------------------------|
| Invite Shoppers Lock Down                                                                                                    |
| Prevent other shoppers from:<br>adding products to this cart adding products already in the cart<br>removing products from this cart changing line items<br>changing spine labels changing call numbers<br>changing processing notes changing internal notes<br>changing funds changing vendor MARC checkboxes |
| Changing OLLC MARC checkdoxes Trass earling cart product instructions                                                                                                    |
|                                                                                                    |
|                                                                                                    |
|                                                                                                    |
|                                                                                                    |
|                                                                                                    |
| Save and Close                                                                                                    |
|                                                                                                    |

**Tip:** Administrators can place restrictions on what account users can add to the shared cart.

Branch and Fund Summary : Display your Order Summary, Branch Summary, and Branch Fund Summary.

**Tip:** This page is printable.

Print Cart : Print an order for your records.

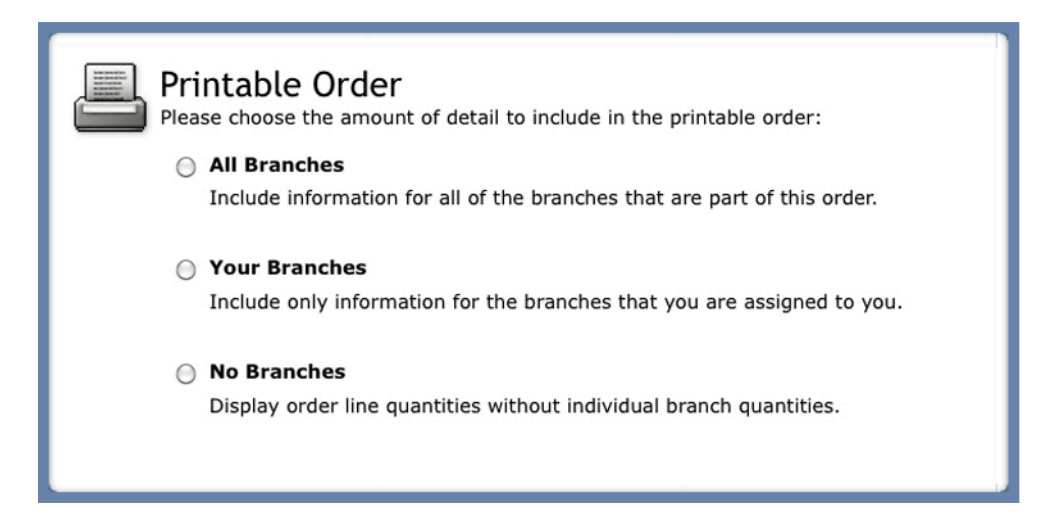

## **Order Modification**

The following functions from the *Products* dropdown menu will allow you to adjust titles in your order all at once or individually.

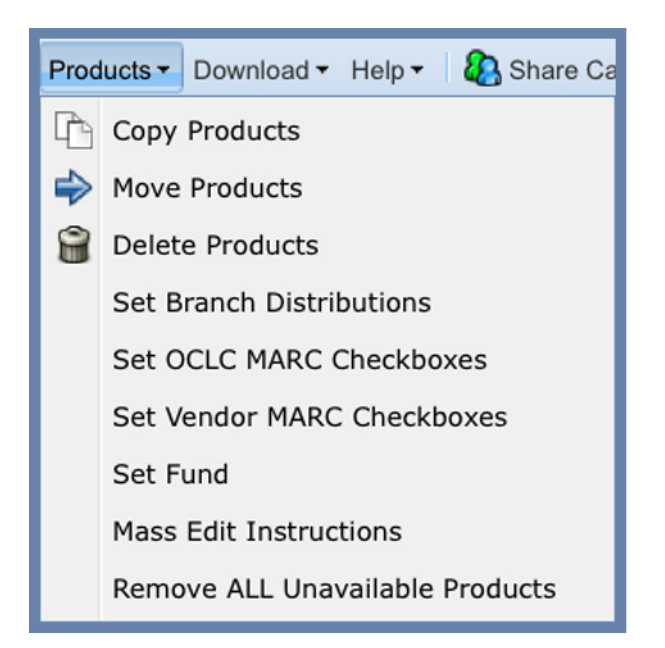

Copy Products : Copy products from one cart to another. You can also copy products by clicking Copy located in the second row of the SmartCart commands.

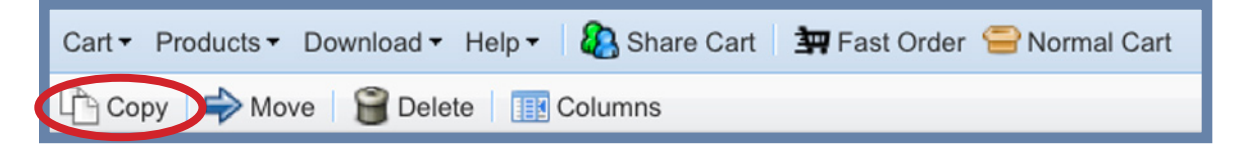

**Tip:** These products will stay in the original cart as well as the newly selected cart.

| Copy Products |                                                                                                    | ×           |
|---------------|----------------------------------------------------------------------------------------------------|-------------|
|               | Copy "ELIXIR" to<br>an existing cart<br>Cart #31862474 (#31862474)<br>a new cart<br>Include quantities when copying |             |
|               |                                                                                                    | Copy Cancel |

 $\mathbf{p}$  **Tip:** To select multiple products, check the boxes to the left.

| W  | 5 | BAU44184029A | ELIXIR        |
|----|---|--------------|---------------|
| 1  | 5 | BSA44173946A | ENCHANTMENT   |
| Ψ. | 5 | BAU44184031A | FREEDOM'S CHA |
| W  | 5 | BAU44184033A | FREEDOM'S CHO |

Move Products : Remove products from one cart and place them in an existing or new cart. Products can also be moved by clicking rightarrow Move located in the second row of the SmartCart commands.

| Cart - Product | s 🔻 Download 👻 Help 👻 🦓 Share Cart 🛛 拥 Fast Order  🚍 Normal Ca               | art |
|----------------|------------------------------------------------------------------------------|-----|
| 🕒 Сору 🔿       | Move Delete Columns                                                          |     |
| Move Products  | ×                                                                            |     |
|                | Move the 3 selected products to  an existing cart Cart #31862474 (#31862474) |     |
|                | a new cart                                                                   |     |
|                | Move Cancel                                                                  |     |

**Delete Products** : Remove products from your cart. Products can also be deleted by clicking **Delete** located in the second row of the SmartCart commands.

| Cart 🔻 Products 👻 Download 👻 Help 👻 🕼 Share Cart 🛛 🔄 Fast Order 😑 Normal Cart |             |
|-------------------------------------------------------------------------------|-------------|
| Copy   🔿 Move 😭 Delete 🏢 Columns                                              |             |
| <b>Tip:</b> You can also copy, move, and delete titles from the Quantity tab. |             |
| Quantity Instructions Detail                                                  |             |
| Quantity:     1     Fund:     abc/d     WITHOUT MERCY (Unabridged)     Copy   | Move Delete |
| test:                                                                         |             |

Set Branch Distributions : Specify branch distributions for products in your cart.

| Set Branc     | h Distributions                                                                       |     | ×      |
|---------------|---------------------------------------------------------------------------------------|-----|--------|
| 15<br>10<br>2 | Set the branch distribution to Demo for just the selected items all items in the cart |     |        |
|               |                                                                                       | Set | Cancel |

Set Fund : Specify funds for each product in your cart.

| Set Fund |                                                                                                    |                 | ×        |
|----------|----------------------------------------------------------------------------------------------------|-----------------|----------|
|          | Set the fund for<br>just the selected items<br>all items in the cart<br>to the default for its cate | egory and media | a type 🛟 |
|          |                                                                                                    | Set Fund        | Cancel   |

Mass Edit Instructions : Adjust product instructions for a large quantity of titles.

**Tip:** Call numbers as well as processing and internal notes will print on your invoice. However, Midwest Tape will only follow processing notes, not internal notes.

| Mass Edit Instructions                                                                                                    | ×   |  |  |  |  |  |  |
|----------------------------------------------------------------------------------------------------|-----|--|--|--|--|--|--|
| Check the fields you wish to mass edit. Then fill in the instruction for each checked field and press "Update" when finished. Checked fields that are left blank will update the instructions to be empty. |     |  |  |  |  |  |  |
| NOTE: This will overwrite existing instructions on products in your cart.                                                                                                    |     |  |  |  |  |  |  |
| Mass edit instructions for:                                                                                                    |     |  |  |  |  |  |  |
| ○ just the selected items                                                                                                    |     |  |  |  |  |  |  |
| • all items in the cart                                                                                                    |     |  |  |  |  |  |  |
| Line Item:                                                                                                    |     |  |  |  |  |  |  |
|                                                                                                    |     |  |  |  |  |  |  |
| Spine Label:                                                                                                    |     |  |  |  |  |  |  |
|                                                                                                    |     |  |  |  |  |  |  |
| Call Number:                                                                                                    |     |  |  |  |  |  |  |
|                                                                                                    |     |  |  |  |  |  |  |
| Processing Notes:                                                                                                    |     |  |  |  |  |  |  |
|                                                                                                    |     |  |  |  |  |  |  |
|                                                                                                    |     |  |  |  |  |  |  |
|                                                                                                    |     |  |  |  |  |  |  |
| Internal Notes:                                                                                                    |     |  |  |  |  |  |  |
|                                                                                                    | ן ר |  |  |  |  |  |  |
|                                                                                                    |     |  |  |  |  |  |  |
|                                                                                                    |     |  |  |  |  |  |  |
| L                                                                                                    | ្ទ  |  |  |  |  |  |  |
|                                                                                                    |     |  |  |  |  |  |  |
| Update Cancel                                                                                                    |     |  |  |  |  |  |  |

**Tip:** This will overwrite existing instructions on products in your cart.

**Tip:** Use the **Instructions** tab to add line items, spine labels, call numbers, processing notes, and internal notes to individual titles.

| Quantity Instructions Detail |                            |
|------------------------------|----------------------------|
| Line Item:                   | WITHOUT MERCY (Unabridged) |
| Spine Label:                 |                            |
| Call Number:                 |                            |
| Processing<br>Notes:         |                            |
| Internal                     |                            |
| Notes:                       |                            |

Remove ALL Unavailable Products : Remove all unavailable products from the current cart.

**ਊ** т

**Tip:** Unavailable products must be removed before Yere Check-Out . Unavailable products will appear in your cart as shown below:

| <b>.</b> 5 | BAU42338374A FANTASY IN DEATH | abridged | ROBB, J. D.      | Feb 23, 2010             | Fiction | Audiobook CD |
|------------|-------------------------------|----------|------------------|--------------------------|---------|--------------|
|            | MMX12720953/ THINK TWICE      | abridged | SCOTTOLINE, LISA | M <del>ar 16, 2010</del> | Fiction | Audiobook CD |

Use the

Detail

tab to view complete information about the selected product.

| Quantity Instructi                                        | Detail<br>LION IN THE VAI<br>Elizabeth Peters<br>Part of the Amelia Peabody<br>partake in what happens to<br>Retail Price: You | LLEY (Unat<br>Mysteries series. 1<br>be Amelia's first p<br>price: | oridged) ۹ 🙀<br>In the fourth installmer<br>pyramid dig. However, | nt of Elizabeth Pe<br>the Master Crimir | ters' Amelia Peaboo<br>al lurks nearby, wa | ly series, the Emerson family returns<br>iting to swindle the Emersons' site. | to Egypt to |
|-----------------------------------------------------------|----------------------------------------------------------------------------------------------------|--------------------------------------------------------------------|-------------------------------------------------------------------|-----------------------------------------|--------------------------------------------|-------------------------------------------------------------------------------|-------------|
| The sum                                                   | Stock Number                                                                                                    | Media                                                              | ISBN                                                              | OCLC                                    | Street Date                                |                                                                               |             |
| Lion Walloy                                               | BSA44173588A 🏷 🔊                                                                                                    | Audiobook CD<br>(10 discs)                                         | 9781441735881 🔍                                                   | 610592500                               | May 1, 2010                                |                                                                               |             |
| View scanned<br>images<br>View<br>repackaged<br>cover art | Publisher: Blacks<br>Length: 660<br>Author: Elizabo<br>Readers: Susan<br>Original language: ENGLI<br>Country: United           | tone Audio, Inc. (tl<br>eth Peters<br>O'malley<br>SH<br>States     | neir stock number is Zł                                           | E2869)                                  |                                            |                                                                               |             |
| See a mistake?                                            | Genre: Fiction<br>Categories: Audiot                                                                                           | ook Fiction::Myste                                                 | ry                                                                |                                         |                                            |                                                                               |             |

Use Teast Order to quickly order titles if you know a product's ISBN, UPC, or stock number.

#### **Obtaining Records**

SmartCart makes retrieving records easy. Additional functions in the Product dropdown menu allow you to:

Set OCLC MARC Checkboxes : Select titles to receive Full records directly from the Midwest Tape website.

Set Vendor MARC Checkboxes : Select titles to receive Vendor records.

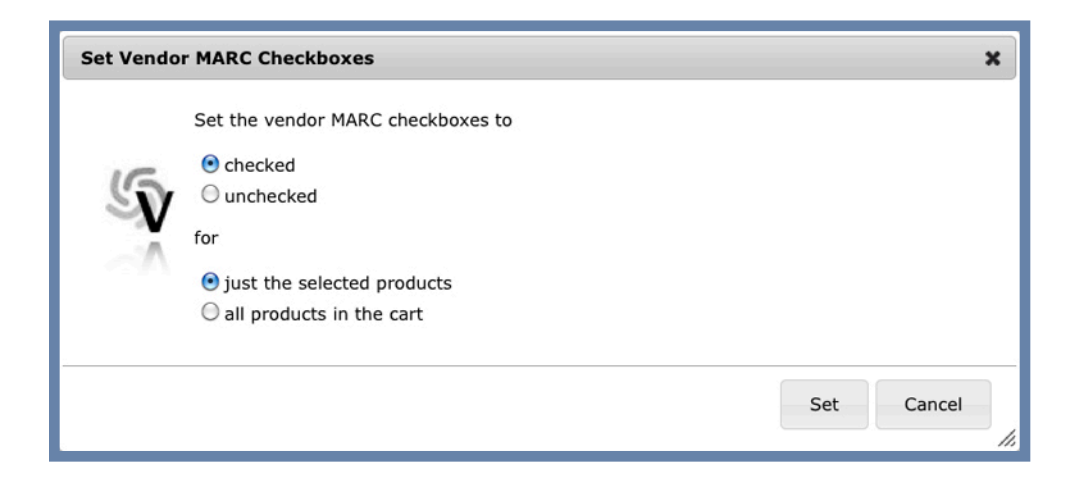

Product and ordering information can be downloaded from the Download dropdown menu. Here you will be able to select what type of file you want to download:

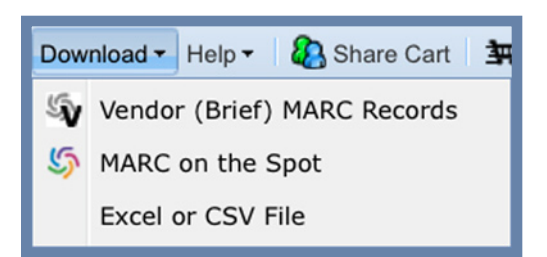

Vendor (Brief) MARC Records : Download Vendor records as a MARC (.mrc) file.

5 MARC on the Spot : Download Full records directly from the Midwest Tape website.

**Tip:** If a Full record is not available for a product, Midwest Tape will provide a Vendor record at the point of order. We will deliver a Full record once it's available.

Excel or CSV File : Save your order list as a comma-separated value (.csv) file.

### 🗿 More Tips

Additional information about SmartCart is available in the Help dropdown menu.

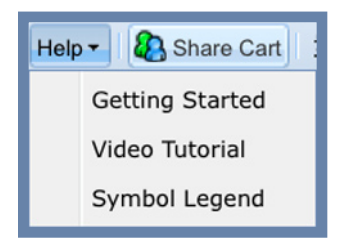

To switch your cart to our original Normal Cart, click Source Cart . Find out more information about the Normal Cart here.